### 5 Mini Casos

Ao longo do desenvolvimento dessa ferramenta foram elaborados alguns casos pequenos para que o processo de geração dos scripts pudesse ser validado. Cada caso será apresentado em um subitem e este será divido nos seguintes subtópicos: interface e especificação, tabela de decisão tipada, casos de teste e script de teste. Por fim, será apresentado como foram realizados os testes de cada caso.

#### 5.1.Campos Numéricos

### 5.1.1.Interface e Especificação

Para o primeiro caso foi criada uma interface simples que contém dois campos numéricos e um botão como apresentado na figura 27.

| 🛓 Numérico 📃 🗖 💌                         |
|------------------------------------------|
| Preencha os campos com valores numéricos |
| Numero 1:                                |
| Numero 2:                                |
| OK Cancel                                |

Figura 27 – Interface de teste de campos numéricos

A interface possuía as seguintes regras:

- O campo Número 1 só aceita números inteiros
- O campo Número 1 deve ter valores entre (1 ... 50)
- O campo Número 2 deve ter valores menores que 100

### 5.1.2. Tabela de Decisão

| Tipo  | Condição                            | R1 | R2 | - R3 | ) R4 | - R( | 5 R6 | R7 | ' R8 | R9 | R10 | R11 | R12 | R13 | R1- | 4 R15 | 5 R16 | 6 R17 | R18 | R19 | R20 | R21 | R22 | R23 | R24 | R25 | R26 | R27 | R28 | R29 | R30 | JR |
|-------|-------------------------------------|----|----|------|------|------|------|----|------|----|-----|-----|-----|-----|-----|-------|-------|-------|-----|-----|-----|-----|-----|-----|-----|-----|-----|-----|-----|-----|-----|----|
| MEOB1 | numero1 > 1                         | F  | F  | V    | V    | V    | V    | V  | -    | V  | F   | F   | V   | V   | V   | V     | V     | F     | F   | V   | V   | V   | V   | V   | -   | V   | F   | F   | V   | V   | V   | V  |
| MEOB1 | numero1 = 1                         | V. | F  | F    | F    | F    | F    | F  | -    | F  | V   | F   | F   | F   | F   | F     | F     | V     | F   | F   | F   | F   | F   | F   | -   | F   | V   | F   | F   | F   | F   | F  |
| MEOB1 | numero1 < 1                         | F  | V  | F    | F    | F    | F    | F  | -    | F  | F   | V   | F   | F   | F   | F     | F     | F     | V   | F   | F   | F   | F   | F   | -   | F   | F   | V   | F   | F   | F   | F  |
| MEOB2 | numero1 > 50                        | -  | -  | V    | F    | F    | F    | F  | -    | F  | -   | -   | V   | F   | F   | F     | F     | -     | -   | V   | F   | F   | F   | F   | -   | F   | -   | -   | V   | F   | F   | F  |
| MEOB2 | numero1 = 50                        | -  | -  | F    | V    | F    | F    | F  | -    | F  | -   | -   | F   | V   | F   | F     | F     | -     | -   | F   | V   | F   | F   | F   | -   | F   | -   | -   | F   | V   | F   | F  |
| MEOB2 | numero1 < 50                        | -  | -  | F    | F    | V    | V    | V  | -    | V  | -   | -   | F   | F   | V   | V     | V     | -     | -   | F   | F   | V   | V   | V   | -   | V   | -   | -   | F   | F   | V   | V  |
| MEOB3 | numero2 > 100                       | -  | -  | -    | -    | V    | F    | F  | -    | -  | -   | -   | -   | -   | V   | F     | F     | -     | -   | -   | -   | V   | F   | F   | -   | -   | -   | -   | -   | -   | V   | F  |
| MEOB3 | numero2 = 100                       | -  | -  | -    | -    | F    | V    | F  | -    | -  | -   | -   | -   | -   | F   | V     | F     | -     | -   | -   | -   | F   | V   | F   | -   | -   | -   | -   | -   | -   | F   | V  |
| MEOB3 | numero2 < 100                       | -  | -  | -    | -    | F    | F    | V  | -    | -  | -   | -   | -   | -   | F   | F     | V     | -     | -   | -   | -   | F   | F   | V   | -   | -   | -   | -   | -   | -   | F   | F  |
|       | numero1 é do tipo numérico          | V  | V  | V    | V    | V    | V    | V  | F    | V  | V   | V   | V   | V   | V   | V     | V     | V     | V   | V   | V   | V   | V   | V   | F   | V   | V   | V   | V   | V   | V   | V  |
|       | numero2 é do tipo numérico          | -  | -  | -    | -    | V    | V    | V  | -    | F  | -   | -   | -   | -   | V   | V     | V     | -     | -   | -   | -   | V   | V   | V   | -   | F   | -   | -   | -   | -   | V   | V  |
|       | numero1 é do tipo inteiro           | V  | V  | V    | V    | V    | V    | V  | -    | -  | F   | F   | F   | F   | F   | F     | F     | V     | V   | V   | V   | V   | V   | V   | -   | -   | F   | F   | F   | F   | F   | F  |
| MEOB4 | ok é selecionado                    | V  | V  | V    | V    | V    | V    | V  | V    | V  | V   | V   | V   | V   | V   | V     | V     | F     | F   | F   | F   | F   | F   | F   | F   | F   | F   | F   | F   | F   | F   | F  |
| MEOB4 | cancel é selecionado                | F  | F  | F    | F    | F    | F    | F  | F    | F  | F   | F   | F   | F   | F   | F     | F     | V     | V   | V   | V   | V   | V   | V   | V   | V   | V   | V   | V   | V   | V   | V  |
|       | Ações                               |    |    |      |      |      |      |    |      |    |     |     |     |     |     |       |       |       |     |     |     |     |     |     |     |     |     |     |     |     |     |    |
|       | nada acontece                       |    |    |      |      |      |      |    |      |    |     |     |     |     |     |       |       | Х     | Х   | Х   | Х   | Х   | Х   | Х   | Х   | Х   | Х   | Х   | Х   | Х   | Х   | Х  |
|       | mensagem de erro "Numero1 invalido" | Х  | Х  | Х    | Х    |      |      |    | Х    |    | Х   | Х   | Х   | Х   |     |       |       |       |     |     |     |     |     |     |     |     |     |     |     |     |     |    |
|       | mensagem de erro "Numero2 invalido" |    |    |      |      | Х    | Х    |    |      | Х  |     |     |     |     | Х   | Х     |       |       |     |     |     |     |     |     |     |     |     |     |     |     |     |    |
|       | mensagem de sucesso "OK"            |    |    |      |      |      |      | Х  |      |    |     |     |     |     |     |       | Х     |       |     |     |     |     |     |     |     |     |     |     |     |     |     |    |

#### 5.1.3. Tabela de Decisão Tipada

<TabelaDecisaoTipada> <name>Teste</name> <verificada>true</ver ficada> <condicoes> <CondicaoMEOB> <nm\_\_concicao>numero1>1</nm\_\_condicao> <indice>0</indice> <indexMEOB>1</indexMEOB> </CondicaoMEOB> <CondicaoMEOB> <nm\_condicao>numero1 = 1</nm\_condicao> <indice>1</indice> <indexMEOB>1</indexMEOB> </CondicaoMEOB> <CondicaoMEOB> <nm\_condicao>numero1<1</nm\_condicao> <indice>2</indice> <indexMEOB>1</indexMEOB> </CondicaoMEOB> </condicoes> <acoes> <Acao> <nm acao>nadaacontece</nm acao> <indice>0</indice> </Acao> </acoes> <regras> <Regra> <nm\_regra>#1;0+1;1+0;2+1;3+2;</nm\_regra> </Regra> <Regra> <nm\_regra>#1;0+1;1+1;2+0;3+2; </nm\_regra> </Regra> </regras> <campos> <Campo> <nmcampo>numero1</nmcampo> <cemponente>CampoTexto</ccmponente> <tipo>inteiro</tipo> </Campo> <Campo> <nmcampo>numero2</nmcampo> <componente>CampoTexto</componente> <tipo>numérice</tipo> </Campo> <Campo> <nmcampo>ok</nmcampo> <ccmponente>Botao</ccmponente> </Campo> <Campo> <nmcampo>cancel</nmcampo> <componente>Botao</componente> </Campo> </campos> </labelaDecisao lipada>

Figura 29 – XML com Tabela de Decisão Tipada

### 5.1.4.Casos de Teste

Essa seção irá apresentar um caso de teste do XML gerado como os dados do teste.

<Dados> <casoteste> <CasoTeste> <campos> <Campo> <componente>Campo Texto</componente> <nomecampo>numero1</nomecampo> <valor>1</valor> </Campo> <Campo> <componente>Campo Texto</componente> <nomecampo>numero2</nomecampo> <valor></valor> </Campo> <Campo> <componente>Botao</componente> <nomecampo>ok</nomecampo> <valor></valor> </Campo> </campos> <oraculos> <Oraculo> <nome>mensagem "Numero1 invalido" </nome> </Oraculo> </oraculos> </CasoTeste>

Figura 30 - XML com dados do campo numérico

### 5.1.5.Script Gerado

Através do XML com os dados, é possível gerar um esqueleto do script de teste automatizado, que é um arquivo com extensão Java que está apresentada na figura 31.

@Test public void caso\_teste\_1() { window.textbox("numero1").enterText("1"); window.textbox("numero2").enterText(""); window.button("ok").click(); window.optionPane().requireMessage("Numero1 invalido"); } @Test public void caso\_teste\_2() { window.textbox("numero1").enterText("0"); window.textbox("numero2").enterText(""); window.button("ok").click(); window.optionPane().requireMessage("Numero1 invalido"); } @Test public void caso\_teste\_3(){ window.textbox("numero1").enterText("725"); window.textbox("numero2").enterText(""); window.button("ok").click(); window.optionPane().requireMessage("Numero1 invalido"); } @Test public void caso\_teste\_4() { window.textbox("numero1").enterText("50"); window.textbox("numero2").enterText(""); window.button("ok").click(); window.optionPane().requireMessage("Numero1 invalido");

Figura 31 – Parte do script de teste gerado para o exemplo de campos numéricos.

### 5.2. Campos Alfanuméricos

### 5.2.1.Interface e Especificação

Para esse caso foi criada um interface ainda simples, mas um pouco mais elaborada que a anterior. Nesse caso terá dois botões diferentes como apresentado na figura 32.

| 🛓 String           |               |
|--------------------|---------------|
| Formulário do Clie | ente Maximize |
| Codigo :           |               |
| Nome :             |               |
| Endereço :         |               |
| Gravar             | Cancel        |

A interface possuía as seguintes regras:

- O campo codigo deve estar no formato XXX.XX e é obrigatório
- O campo nome deve ter no máximo 15 caracteres e não pode ser preenchido com os caracteres % e \$.

#### 5.2.2.Tabela de Decisão

| 🔲 Edição | 🖻 Edição de Tabelas de Decisão 🗖 🗖             |    |    |    |    |    |    |    |    |    |     |     |     |     |     |     |     |     |     |     |     |     |     |
|----------|------------------------------------------------|----|----|----|----|----|----|----|----|----|-----|-----|-----|-----|-----|-----|-----|-----|-----|-----|-----|-----|-----|
| Arquivo  | Arquivo Edição da Tabela Validação Tipos Ajuda |    |    |    |    |    |    |    |    |    |     |     |     |     |     |     |     |     |     |     |     |     |     |
| Tipo     | Condição                                       | R1 | R2 | R3 | R4 | R5 | R6 | R7 | R8 | R9 | R10 | R11 | R12 | R13 | R14 | R15 | R16 | R17 | R18 | R19 | R20 | R21 | R22 |
|          | codigo é preenchido                            | V  | F  | V  | V  | V  | V  | V  | V  | V  | V   | V   | V   | F   | V   | V   | V   | V   | V   | V   | V   | V   | V   |
|          | codigo está no formato                         | F  | -  | F  | V  | V  | V  | V  | V  | V  | V   | V   | F   | -   | F   | V   | V   | V   | V   | V   | V   | V   | V   |
| MEOB1    | nome < tam(15)                                 | -  | -  | -  | -  | -  | -  | V  | F  | F  | V   | F   | -   | -   | -   | -   | -   | -   | V   | F   | F   | V   | F   |
| MEOB1    | nome > tam(15)                                 | -  | -  | -  | -  | -  | -  | F  | V  | F  | F   | F   | -   | -   | -   | -   | -   | -   | F   | V   | F   | F   | F   |
| MEOB1    | nome = tam(15)                                 | -  | -  | -  | -  | -  | -  | F  | F  | V  | F   | ٧   | -   | -   | -   | -   | -   | -   | F   | F   | V   | F   | V   |
|          | nome está no formato                           | -  | -  | -  | -  | -  | F  | V  | V  | V  | V   | ٧   | -   | -   | -   | -   | -   | F   | V   | V   | V   | V   | V   |
|          | codigo é do tipo string                        | V  | -  | F  | V  | F  | V  | V  | V  | V  | V   | V   | V   | -   | F   | V   | F   | V   | V   | V   | V   | V   | V   |
|          | nome é do tipo string                          | -  | -  | -  | F  | -  | V  | V  | V  | V  | V   | ٧   | -   | -   | -   | F   | -   | V   | V   | V   | V   | V   | V   |
|          | endereco é do tipo string                      | -  | -  | -  | -  | -  | -  | V  | -  | V  | F   | F   | -   | -   | -   | -   | -   | -   | V   | -   | V   | F   | F   |
| MEOB2    | ok é selecionado                               | V  | V  | V  | V  | V  | V  | V  | V  | V  | V   | V   | F   | F   | F   | F   | F   | F   | F   | F   | F   | F   | F   |
| MEOB2    | cancel é selecionado                           | F  | F  | F  | F  | F  | F  | F  | F  | F  | F   | F   | V   | V   | V   | V   | V   | V   | V   | V   | V   | V   | V   |
|          | Ações                                          |    |    |    |    |    |    |    |    |    |     |     |     |     |     |     |     |     |     |     |     |     |     |
|          | nada ocorre                                    |    |    |    |    |    |    |    |    |    |     |     | Х   | Х   | Х   | Х   | Х   | Х   | Х   | Х   | Х   | Х   | Х   |
|          | mensagem "erro"                                | Х  | Х  | Х  |    | Х  | Х  |    |    |    |     |     |     |     |     |     |     |     |     |     |     |     |     |
|          | mensagem "ok"                                  |    |    |    | Х  |    |    | Х  | Х  | Х  | Х   | Х   |     |     |     |     |     |     |     |     |     |     |     |
|          |                                                |    |    |    |    |    |    |    |    |    |     |     |     |     |     |     |     |     |     |     |     |     |     |
|          |                                                |    |    |    |    |    |    |    |    |    |     |     |     |     |     |     |     |     |     |     |     |     |     |
|          |                                                |    |    |    |    |    |    |    |    |    |     |     |     |     |     |     |     |     |     |     |     |     |     |
|          |                                                |    |    |    |    |    |    |    |    |    |     |     |     |     |     |     |     |     |     |     |     |     |     |

Figura 33 – Tabela de Decisão de campos alfanuméricos

# 5.2.3. Tabela de Decisão Tipada

| <tabeladecisaotipada></tabeladecisaotipada>                                                                                                    |
|----------------------------------------------------------------------------------------------------|
| <name>Teste</name>                                                                                                    |
| <verificada>true</verificada>                                                                                                    |
| <condiages></condiages>                                                                                                    |
| <condicao></condicao>                                                                                                    |
| <nm_condicao>codigo é preenchido</nm_condicao>                                                                                                    |
| <ind cc="">0</ind>                                                                                                    |
|                                                                                                    |
| <condicao></condicao>                                                                                                    |
| <nm_condicao>codigo esté no formato</nm_condicao>                                                                                                    |
| <ind ce="">1</ind>                                                                                                    |
|                                                                                                    |
|                                                                                                    |
| <condicativity and="" second="" standard="" standard<="" td="" the=""></condicativity>                                                                                                    |
| <pre><nmcondicad>dxic scredionadd<ynmcondicad> </ynmcondicad></nmcondicad></pre>                                                                                                    |
| <ul> <li>Indicesty/Indicest</li> <li>almost (EOR)</li> <li>almost (EOR)</li> </ul>                                                                                                    |
| <t< td=""></t<>                                                                                                    |
|                                                                                                    |
| como condicarse and éxplories acordina - condicars                                                                                                    |
| <pre><inticontractors <="" pre=""></inticontractors></pre>                                                                                                    |
| <indexmeqb>2</indexmeqb>                                                                                                    |
|                                                                                                    |
|                                                                                                    |
| <acocs></acocs>                                                                                                    |
| <acae></acae>                                                                                                    |
| <pre>cnm_acao&gt;nada.ocorre</pre> /nm_acao>                                                                                                    |
| <ind co="">0</ind>                                                                                                    |
|                                                                                                    |
|                                                                                                    |
| STURIAS2                                                                                                    |
| · - If a -                                                                                                    |
|                                                                                                    |
|                                                                                                    |
| <t< td=""></t<>                                                                                                    |
|                                                                                                    |
|                                                                                                    |
|                                                                                                    |
| <campos><br/><campo><br/><nmcampc>codigo<br/><componente>Campo Texto<br/><tipo>string</tipo></componente></nmcampc></campo></campos>                                                                                                    |
| <campos><br/><campos><br/><nmcampc>codigo<br/><componente>Campo Texto</componente><br/><tipo>string</tipo><br/><regra>[A-Za-z]{3}\\. A-Za-z]{2}</regra></nmcampc></campos></campos>                                                                                                    |
| <br><campos><br/><campos><br/><componente>codigo<br/><componente>Campo Texto</componente><br/><tipo>string</tipo><br/><regra>[A-Za-z]{3}\\. A-Za-z]{2}</regra><br/></componente></campos></campos>                                                                                                    |
| <campos><br/><campos><br/><componente>Campo Texto</componente><br/><tipo>string</tipo><br/><regra>[A-Za-z]{3}\\. A-Za-z]{2}</regra><br/></campos></campos>                                                                                                    |
| <camposs<br><camposs<br><componente>Campo Texto</componente><br/><tipo>string</tipo><br/><regra>[A-Za-z]{3}\\. A-Za-z]{2}</regra><br/><br/><campo><br/><componente>Campo&gt;</componente></campo></camposs<br></camposs<br>                                                                                                    |
| <camposs<br><camposs<br><componente>Compo Texto</componente><br/><tipo>string</tipo><br/><regra>[A-Za-z]{3}\\. A-Za-z]{2}</regra><br/><br/><campo><br/><componente>Compo Texto</componente></campo></camposs<br></camposs<br>                                                                                                    |
| <camposs<br><camposs<br><componente>Campo Texto</componente><br/><tipo>string</tipo><br/><regra>[A-Za-z]{3}\\. A-Za-z]{2}</regra><br/><br/><campo><br/><componente>Campo Texto</componente><br/><tipo>string</tipo></campo></camposs<br></camposs<br>                                                                                                    |
| <campo><nmcampc>codigo<componente>Campo Texto</componente><tipo>string</tipo><regra>[A-Za-z]{3}\\. A-Za-z]{2}</regra></nmcampc></campo> <campo><componente>Campo Texto</componente><componente>Campo&gt;<componente>Campo Texto</componente><tipo>string</tipo><regra>[^%5][1,15]</regra></componente></campo>                                                                                                    |
| <campo><nmcampc>codigo<componente>Campo Texto</componente>string<regra>[A-Za-z]{3}\\. A-Za-z]{2}</regra></nmcampc></campo> <componente>Campo Texto</componente> <componente>Campo&gt;<componente>Campo&gt;<componente>Campo Texto</componente><tipo>string</tipo><regra>[^%5][1,15]</regra></componente></componente>                                                                                                    |
| <campo><nmcampc>codigo<componente>Campo Texto</componente><tipo>string</tipo><regra>[A-Za-z]{3}\\. A-Za-z]{2}</regra></nmcampc></campo> <componente>Campo Texto</componente> <componente>Campo Texto</componente> <componente>Campo Texto</componente> <tipo>string</tipo> <regra>[^%5][1,15]</regra> <compo><compo></compo></compo>                                                                                                    |
| <campos><campos><componente>Campo Texto</componente><tipo>string</tipo><regra>[A-Za-z]{3}\\. A-Za-z]{2}</regra><componente>Campo Texto</componente><componente>Campo Texto</componente><tipo>string<regra>[^%5][1,15]</regra><componente>Campo<tipo>string<tipo>string</tipo></tipo></componente></tipo></campos></campos>                                                                                                    |
| <campo><componente>Campo Texto</componente><tipo>string</tipo><regra>[A-Za-z]{3}\\. A-Za-z]{2}</regra></campo> <componente>Campo Texto</componente> <componente>Campo Texto</componente> <tipo>string</tipo> <regra>[^%5][1,15]</regra> <componente>Campo Texto</componente> <tipo>string</tipo>                                                                                                    |
| <campos><componente>Campo Texto</componente><tiposstring< tipo=""><regra>[A-Za-z](3)\\. A-Za-z](2)</regra><componente>Campo Texto</componente><componente>Campo Texto</componente><tiposstring< td=""><regra>[^%5](1,15)</regra><componente>Campo Texto</componente><tiposstring< td=""><tipostring< td=""><componente>Campo Texto</componente><tipostring< td=""><componente>Campo Texto</componente></tipostring<></tipostring<></tiposstring<></tiposstring<></tiposstring<></campos>                                                                                                    |
| <campos><componente>Campo Texto</componente><regra>[A-Za-z](3)\\. A-Za-z](2)</regra><componente>Campo Texto</componente><componente>Campo Texto</componente><componente>Campo Texto</componente><tipo>string</tipo><regra>[^%5]]1,15&gt;</regra><componente>Campo Texto</componente><tipo>string<componente>Campo Texto</componente><tipo>string<componente>Campo Texto</componente><tipo><!--</td--></tipo></tipo></tipo></campos>                                                                                                    |
| /composition</td <componente>Campo Texto<componente>Campo Texto<tipostring< td="" tiposition<=""><tipostring< td="" tiposition<=""><componente>Campo Texto<componente>Campo Texto<componente>Campo Texto<componente>Campo Texto<tipostring< td=""><tipostring< td=""><tipostring< td=""></tipostring<></tipostring<></tipostring<></componente>Campo Texto<componente>Campo Texto<tipostring< td=""><componente>Campo Texto<componente>Campo Texto<componente>Campo Texto<componente>Campo Texto<componente>Campo Texto<!--</td--></componente></componente></componente></componente></componente></tipostring<></componente></componente></componente></componente></tipostring<></tipostring<></componente></componente>                                                                                                    |
| /composition</td <componente>Campo Texto</componente> <tipostring< td="" tipos<=""><componente>Campo Texto</componente><tipostring< td="" tipos<=""><composition< td=""></composition<><componente>Campo Texto</componente><componente>Campo Texto</componente><componente>Campo Texto</componente><tipostring< td=""><tipostring< td=""><tipostring< td=""><componente>Campo Texto</componente><tipostring< td=""><componente>Campo Texto</componente><componente>Campo Texto</componente><componente>Campo Texto</componente><componente>Campo Texto</componente><componente>Campo Texto</componente><componente>Campo Texto</componente><componente>Campo Texto</componente><componente>Campo Texto</componente><tipostring< tipo=""><composetion< td=""><composetion< td=""><composetion< td=""><composetion< td=""><componente>Batacs/componente&gt;</componente></composetion<></composetion<></composetion<></composetion<></tipostring<></tipostring<></tipostring<></tipostring<></tipostring<></tipostring<></tipostring<>                                                                                                    |
| /composition</td <componente>Codigo<componente>Campo Texto</componente><tipo>string</tipo><regra>[A-Za-z]{3}\\. A-Za-z]{2\</regra></componente> Campo Texto <componente>Campo Texto</componente> <componente>Campo Texto</componente> <componente>Campo Texto</componente> <componente>Campo Texto</componente> <componente>Campo Texto</componente> <tipo>string</tipo> <componente>Campo Texto</componente> <componente>Campo Texto</componente> <componente>Campo Texto</componente> <componente>Campo Texto</componente> <componente>Campo Texto</componente> <componente>Campo&gt;<componente>Campo&gt;<componente>Campo&gt;<componente>Campo&gt;<componente>Componente&gt;<componente>Botac<componente>Botac</componente><componente>Botac<componente>Botac</componente></componente></componente></componente></componente></componente></componente></componente>                                                                                                    |
| /composition</td <componente>Codigo<componente>Campo Texto</componente><tipo>string</tipo><rcgra>[A-Za-z](3)\ A-Za-z](2)</rcgra><componente>Campo Texto</componente><componente>Campo Texto</componente><componente>Campo Texto</componente><tipo>string</tipo><rcgra>[%5][1,15]<componente>Campo Texto</componente><componente>Campo Texto</componente><tipo>string<componente>Campo Texto</componente><tipo>string</tipo></tipo></rcgra></componente>                                                                                                    |
| /composition</td <componente>Codigo<componente>Campo Texto</componente><tipo>string</tipo><creating< td=""><componente>Campo Texto</componente><compo><componente>Campo Texto</componente><tipo>string</tipo><componente>Campo Texto</componente><tipo>string</tipo><componente>Campo Texto</componente><tipo>string</tipo><componente>Campo Texto</componente><tipo>string<componente>Campo Texto</componente><tipo>string<componente>Campo Texto</componente><tipo>string</tipo><componente>Campo Texto</componente><tipo>string</tipo><componente>Botac</componente></tipo></tipo></compo><componente>Botac<compo><compo><compo><compo><compo><compo><compo><compo><compo><compo><compo><compo><compo><compo><compo><compo><compo><compo><compo><compo><compo><compo><compo><compo><compo><compo><compo><compo><compo><compo><compo><compo><compo><compo><compo><compo><compo><compo>&lt;</compo></compo></componente></creating<></componente>                                                                                                    |
| /composition</td <componente>Codigo<componente>Campo Texto</componente><tipo>string</tipo><creare><tipo>string</tipo><componente>Campo Texto</componente><tipo>string</tipo><componente>Campo Texto</componente><tipo>string</tipo><componente>Campo Texto</componente><tipo>string</tipo><componente>Campo Texto</componente><tipo>string</tipo><componente>Campo Texto</componente><tipo>string<compo><componente>Campo Texto</componente><tipo>string</tipo><componente>Campo Texto</componente><tipo>string</tipo><componente>Campo Texto</componente><tipo>string<componente>Campo Texto</componente><tipo>string<compo><compo><compo><compo><compo><compo><compo><compo><compo><compo><compo><compo><compo><compo><compo><compo><compo><compo><compo><compo><compo><compo><compo><compo><compo><compo><compo><compo><compo><compo><compo><compo><compo><compo><compo><compo><compo><compo><compo></compo></compo></tipo></tipo></compo></tipo></creare></componente>                                                                                                    |
|                                                                                                    |
| /composition</td <componente>Codigo <componente>Campo Texto <tipostring< td="" tiposition<=""> <regra>[A-Za-z][3]\\. A-Za-z][2]  <componente>Campo Texto <tipostring< td="" tiposition<=""> <componente>Campo Texto <tipostring< td="" tiposition<=""> <componente>Campo Texto <tipostring< td="" tiposition<=""> <componente>Campo Texto <tipostring< td="" tiposition<=""> <componente>Campo Texto <tipostring< td=""> <composition< td=""> <composition< td=""> <componente>Botac <composition< td=""> <composition< td=""> <composition< td=""> <composition< td=""> <composition< td=""> <composition< td=""> <composition< td=""> <composition< td=""> <composition< td=""> <composition< td=""> <composition< td=""> <composition< td=""> <composition< td=""> <composition< td=""> <c< td=""></c<></composition<></composition<></composition<></composition<></composition<></composition<></composition<></composition<></composition<></composition<></composition<></composition<></composition<></composition<></componente></composition<></composition<></tipostring<></componente></tipostring<></componente></tipostring<></componente></tipostring<></componente></tipostring<></componente></regra></tipostring<></componente></componente> |

Figura 34 - Arquivo XML com tabela de decisão

### 5.2.4.Casos de Teste

| <dados></dados>                      |  |
|--------------------------------------|--|
| <cascteste></cascteste>              |  |
| <casoteste></casoteste>              |  |
| <campos></campos>                    |  |
| <campo></campo>                      |  |
| <componente>Campo Texto</componente> |  |
| <nomecampo>codigo</nomecampo>        |  |
| <valor>[9+. 4</valor>                |  |
|                                      |  |
| <campo></campo>                      |  |
| <componente>CampoTexto</componente>  |  |
| <nomecampo>nome</nomecampo>          |  |
| <valor></valor>                      |  |
|                                      |  |
| <campo></campo>                      |  |
| <componente>Campo Texto</componente> |  |
| <nomecampo>endereco</nomecampo>      |  |
| <valor></valor>                      |  |
|                                      |  |
| <campo></campo>                      |  |
| <componente>Botao</componente>       |  |
| <nomecampo>ok</nomecampo>            |  |
| <valor></valor>                      |  |
|                                      |  |
|                                      |  |
| <oraculos></oraculos>                |  |
| <uraculo></uraculo>                  |  |
| <nome>mensagem "erro"</nome>         |  |
|                                      |  |
|                                      |  |
|                                      |  |

Figura 35 – Dados gerados para o campo alfanumérico

### 5.2.5.Script Gerado

@Test public void caso\_teste\_1() {
window.textbox("codigo").enterText("[9+.|4");
window.textbox("nome").enterText("");
window.textbox("endereco").enterText("");
window.button("ok").click();
window.optionPane().requireMessage("erro");
}

@Test public void caso\_teste\_2() {
window.textbox("codigo").enterText("");
window.textbox("nome").enterText("");
window.textbox("endereco").enterText("");
window.button("ok").click();
window.optionPane().requireMessage("erro");
}

@Test public void caso\_teste\_3() {
window.textbox("codigo").enterText("1");
window.textbox("nome").enterText("");
window.textbox("endereco").enterText("");
window.button("ok").click();
window.optionPane().requireMessage("erro");
}

@Test public void caso\_teste\_4() {
window.textbox("codigo").enterText("pvq.gy");
window.textbox("nome").enterText('1");
window.textbox("endereco").enterText('"');
window.button("ok").click();
window.optionPane().requireMessage("erro");
}

@Test public void caso\_teste\_5() {

window.textbox("codigo").enterText("dUh.KJ"); window.textbox("nome").enterText('l"); window.textbox("endereco").enterText(""); window.button("ok").click(); window.optionPane().requireMessage("ok");

Figura 36 - Script de teste gerado para o campo alfanumérico

### 5.3.Lista

### 5.3.1.Interface e Especificação

Para esse exemplo, a interface permite seleção de um ou mais elemento da lista. Essa interface está apresentada na figura 37.

| 🛓 Lista | - • •                                                    |
|---------|----------------------------------------------------------|
| Selecie | one um ou mais elementos da lista                        |
|         | Joao<br>Maria<br>Joaquim<br>Pedro<br>Henrique<br>Alfredo |
|         | OK Cancel                                                |

Figura 37- Interface de teste para componente Lista

### 5.3.2. Tabela de Decisão

| 📃 Edição | 📅 Edição de Tabelas de Decisão 👘 🗹           |    |    |    |    |  |  |  |  |  |  |  |  |
|----------|----------------------------------------------|----|----|----|----|--|--|--|--|--|--|--|--|
| Arquivo  | Arquivo Operações com Tabela Validação Ajuda |    |    |    |    |  |  |  |  |  |  |  |  |
| Tipo     | Condição                                     | R1 | R2 | R3 | R4 |  |  |  |  |  |  |  |  |
|          | lista1 é selecionado                         | V  | F  | V  | F  |  |  |  |  |  |  |  |  |
| MEOB1    | ok é selecionado                             | V  | V  | F  | F  |  |  |  |  |  |  |  |  |
| MEOB1    | cancel é selecionado                         | F  | F  | V  | V  |  |  |  |  |  |  |  |  |
|          | Ações                                        |    |    |    |    |  |  |  |  |  |  |  |  |
|          | mensagem "ok"                                | X  |    |    |    |  |  |  |  |  |  |  |  |
|          | mensagem "erro"                              |    | Х  |    |    |  |  |  |  |  |  |  |  |
|          | nada ocorre                                  |    |    | х  | Х  |  |  |  |  |  |  |  |  |
|          |                                              |    |    |    | ·  |  |  |  |  |  |  |  |  |
|          |                                              |    |    |    |    |  |  |  |  |  |  |  |  |
|          |                                              |    |    |    |    |  |  |  |  |  |  |  |  |
|          |                                              |    |    |    |    |  |  |  |  |  |  |  |  |

Figura 38 – Tabela de Decisão do componente lista

# 5.3.3. Tabela de Decisão Tipada

| <tabeladeciszotipada></tabeladeciszotipada>       |
|---------------------------------------------------|
| <pre>sname&gt;icsie</pre> /name>                  |
| <verificada>true</verificada>                     |
| sconditues>                                       |
| <concicec></concicec>                             |
| <nm condicao="">lista1 é selecionado</nm>         |
| <indice>0</indice>                                |
|                                                   |
| <condiczemfob></condiczemfob>                     |
| <pre><nm condicap="">ok@selecionado</nm></pre>    |
| <indice>l</indice>                                |
| <index meo3="">I</index>                          |
|                                                   |
| <condica dm="" tob=""></condica>                  |
| <nm condicao="">cancel é selecionado</nm>         |
| <indice>2</indice>                                |
| <indexmeo3>1</indexmeo3>                          |
|                                                   |
|                                                   |
| <acocs></acocs>                                   |
| <acao></acao>                                     |
| <nm acao="">mensagem"ok"</nm>                     |
| <indice>0</indice>                                |
|                                                   |
| <acao></acao>                                     |
| <nmacao>mensagem"erro"</nmacao>                   |
| <indice>1</indice>                                |
|                                                   |
| <acao></acao>                                     |
| <nmacao>nade.ocorre</nmacao>                      |
| <indice>2</indice>                                |
|                                                   |
|                                                   |
| <mgras></mgras>                                   |
| <rcgra></rcgra>                                   |
| <nm regra="">#0;0+0;1+0;2+1</nm>                  |
|                                                   |
| <rcgra></rcgra>                                   |
| <nm_regra>#1;0+1;1+6;2+1</nm_regra>               |
|                                                   |
| <rcgra></rcgra>                                   |
| <nm_regra>#0;0+0;1+1;2+C</nm_regra>               |
|                                                   |
| <rcgra></rcgra>                                   |
| <rrim_regra>#2;0+1;1+1;2+C</rrim_regra>           |
|                                                   |
|                                                   |
| <campos></campos>                                 |
| <campo></campo>                                   |
| <nmcampo>lista1</nmcampo>                         |
| <componente>Lista</componente>                    |
| <regra>{Joap.Maria,Ioaquim}</regra>               |
| <restricao>{Pedro, Henrique, Alfredo}</restricao> |
| <selecaomultipla>true</selecaomultipla>           |
|                                                   |
| <campo></campo>                                   |
| <nmcampo>ek</nmcampo>                             |
| <componente>Botao</componente>                    |
|                                                   |
| <campo></campo>                                   |
| <nmcampo>cancel</nmcampo>                         |
| <componente>bet30</componente>                    |
| NG ADDC2                                          |
|                                                   |

Figura 39– Interface de teste para componente Lista

### 5.3.4.Casos de Teste

| <dados></dados>                   |  |
|-----------------------------------|--|
| <casoteste></casoteste>           |  |
| <casoteste></casoteste>           |  |
| <campos></campos>                 |  |
| <campo></campo>                   |  |
| <componente>Lista</componente>    |  |
| <nomecampo>lista1</nomecampo>     |  |
| <valor>Maria,Joaquim,Joao</valor> |  |
|                                   |  |
| <campo></campo>                   |  |
| <componente>Botao</componente>    |  |
| <nomecampo>ok</nomecampo>         |  |
| <valor></valor>                   |  |
|                                   |  |
|                                   |  |
| <oraculos></oraculos>             |  |
| <oraculo></oraculo>               |  |
| <nome>mensagem "ok"</nome>        |  |
|                                   |  |
|                                   |  |
|                                   |  |

Figura 40 - Dados gerados para o componente lista

### 5.3.5.Script Gerado

```
@Test public void caso_teste_1() {
window.list("lista1").selectItems("Maria","Joaquim","Joao");
window.button("ok").click();
window.optionPane().requireMessage("ok");
}
@Test public void caso_teste_2() {
window.list("lista1").selectItems("Henrique","Joaquim");
window.button("ok").click();
window.optionPane().requireMessage("erro");
}
@Test public void caso_teste_3() {
window.list("lista1").selectItems("Joaquim","Joao","Maria");
window.button("cancel").click();
window.optionPane().requireMessage("ok");
}
```

Figura 41 – Script de teste gerado para o componente lista

### 5.4.Combo

### 5.4.1.Interface e Especificação

Para esse exemplo, a interface permite seleção de um elemento da lista. Essa interface está apresentada na figura 42.

| 🙆 Combo 🗖 🗖 💌              |  |
|----------------------------|--|
| Selecione um item da lista |  |
| Abacaxi 🗸                  |  |
| OK Cancel                  |  |
|                            |  |

Figura 42 - Interface de teste para componente combo

### 5.4.2. Tabela de Decisão

| 📄 Geraç  | ão de Dados                   |               |    |    | - d X |  |  |  |  |  |  |  |
|----------|-------------------------------|---------------|----|----|-------|--|--|--|--|--|--|--|
| Arquivo  | Arquivo Geração               |               |    |    |       |  |  |  |  |  |  |  |
| Tipo     | Condição                      | R1            | R2 | R3 | R4    |  |  |  |  |  |  |  |
|          | combo1 é selecionado          | V             | F  | V  | F     |  |  |  |  |  |  |  |
| MEOB1    | ok é selecionado              | V             | V  | F  | F     |  |  |  |  |  |  |  |
| MEOB1    | cancel é selecionado          | F             | F  | V  | V     |  |  |  |  |  |  |  |
|          | Ações                         |               |    |    |       |  |  |  |  |  |  |  |
|          | mensagem "ok"                 | X             |    | X  |       |  |  |  |  |  |  |  |
|          | mensagem "erro"               |               | X  |    |       |  |  |  |  |  |  |  |
|          | nada ocorre                   |               |    |    | Х     |  |  |  |  |  |  |  |
|          |                               |               |    |    |       |  |  |  |  |  |  |  |
| Figura 4 | 3 – Tabela de Decisão da comp | ponente combo |    |    |       |  |  |  |  |  |  |  |

# 5.4.3. Tabela de Decisão Tipada

| <name>leste</name>                                                                                                    |
|----------------------------------------------------------------------------------------------------|
| <verificada>true</verificada>                                                                                                    |
| <cendicces></cendicces>                                                                                                    |
| «Condicao»                                                                                                    |
| <nm_condicao>combo1 é sclecionado</nm_condicao>                                                                                                    |
| <indice>0</indice>                                                                                                    |
|                                                                                                    |
| <condicaomeob></condicaomeob>                                                                                                    |
| <pre>snm condicae&gt;ek.e.sclecionace</pre> condicae>                                                                                                    |
| sindices                                                                                                    |
| <indexmeob>1</indexmeob>                                                                                                    |
|                                                                                                    |
| <condicaome0b></condicaome0b>                                                                                                    |
| <pre>spm_condicao&gt;cancel.eselector.ado</pre>                                                                                                    |
| <indice>2</indice>                                                                                                    |
| <pre>cindexMEOB&gt;1</pre>                                                                                                    |
| Condica MECB                                                                                                    |
| <ul> <li>cicnoticoss</li> </ul>                                                                                                    |
|                                                                                                    |
| <pre> </pre>                                                                                                    |
| sam acaaamaansaaan "ak's lam acaaa                                                                                                    |
| <int_acavenensage1_ok_spint_acave< td=""></int_acavenensage1_ok_spint_acave<>                                                                                                    |
| - Manak                                                                                                    |
|                                                                                                    |
|                                                                                                    |
| <pre>shift acapymensagemeduoc;crioequoc;</pre>                                                                                                    |
| <multes1< multes<="" td=""></multes1<>                                                                                                    |
|                                                                                                    |
| <a>CdO &gt;</a>                                                                                                    |
| <nm acao="">nadaocorres/nin acao&gt;</nm>                                                                                                    |
| <indice>z</indice>                                                                                                    |
| 5/Acad2                                                                                                    |
|                                                                                                    |
| <regras></regras>                                                                                                    |
| <kegra></kegra>                                                                                                    |
| <mm_regra>00;0+0;1+0;2+1</mm_regra>                                                                                                    |
|                                                                                                    |
| <regrap< td=""></regrap<>                                                                                                    |
| <nm_regra>#1;0+1:1+0:2+1</nm_regra>                                                                                                    |
|                                                                                                    |
| <regra></regra>                                                                                                    |
|                                                                                                    |
| <nm_regra>#0:0+3:1+1:2+0</nm_regra>                                                                                                    |
| <nm_regra>f0:0+0:1+1:2+0</nm_regra><br>                                                                                                    |
| <nm_regra>f0:0+0:1+1:2+0<br/><br/><bogra></bogra></nm_regra>                                                                                                    |
| <nm_regra>#0:0+0:1+1:2+0<br/><br/><bogra><br/><nm_regra>#2:0+1:1+1:2+0</nm_regra></bogra></nm_regra>                                                                                                    |
| <nm_regra>#0:0+3:1+1:2+0<br/><br/><nm_regra>#2:0+1:1+1:2+0<br/></nm_regra></nm_regra>                                                                                                    |
| <nm_regra>d0:0+3:1+1:2+0<br/><br/><nm_regra>d2:0+1:1+1:2+0<br/><br/></nm_regra></nm_regra>                                                                                                    |
| <nm_regra>d0:0+3:1+1:2+0<br/><br/><nm_regra>d2:0+1:1+1:2+0<br/><br/></nm_regra></nm_regra>                                                                                                    |
| <nm_regra>f0:0+0:1+1:2+0</nm_regra><br><br><rogra><br/><nm_regra>f2:0+1:1+1:2+0</nm_regra><br/><br/><campo<></campo<></rogra>                                                                                                    |
| <nm_regra>f0:0+0:1+1:2+0<br/><br/><regra><br/><nm_regra>i2:0+1:1+1:2+0<br/><br/><br/><campos><br/><campo>combo1</campo></campos></nm_regra></regra></nm_regra>                                                                                                    |
| <nm_regra>f0:0+0:1+1:2+0</nm_regra><br><br><regra><br/><nm_regra>d2:0+1:1+1:2+0</nm_regra><br/><br/><br/><campos><br/><campos><br/><campos><br/><componentc>ComboBox</componentc></campos></campos></campos></regra>                                                                                                    |
| <pre><nm_regra>#0:0+0:1+1:2+0  <regra> <nm_regra>#2:0+1:1+1:2+0 </nm_regra></regra>    <campos> <campos> <campos> <campos> <componentc>ComboBox <regra>(Abacaxi, Bar ana, Cebola, Camasco}</regra></componentc></campos></campos></campos></campos></nm_regra></pre>                                                                                                    |
| <pre><nm_regra>#0:0+0:1+1:2+0  <regra> <nm_regra>#2:0+1:1+1:2+0 </nm_regra></regra>    <campos <campos="" <camposecombo1<="" <componente="" nmcampos=""> <cegra>IdbacaxI, Barlana, Cebola, Camasco} <selecaol multipla=""></selecaol></cegra></campos></nm_regra></pre>                                                                                                    |
| <pre><nm_regra>#0:0+0:1+1:2+0<br/><br/><nm_regra>#2:0+1:1+1:2+0<br/><br/><br/><campos<br><campos<br><campos< td=""></campos<></campos<br></campos<br></nm_regra></nm_regra></pre>                                                                                                    |
| <nmregra>f0:0+0:1+1:2+0<br/><br/><aregra><br/><br/></aregra></nmregra>                                                                                                    |
| <nmregra>f0:0+0:1+1:2+0</nmregra><br><br><nmregra>f2:0+1:1+1:2+0</nmregra><br><br><br><br><br><br><br><campo><br/><campo><br/><campo><br/><componentc>Combolo<br/><componentc>Combolox<br/><regra>(AbacaxI, Barlana, Cebola, Camasco)</regra><br/><selecaol multipla="">false</selecaol><br/></componentc></componentc></campo><br/><campo><br/><campo></campo></campo></campo></campo>                                                                                                    |
| <pre><nmregra>f0:0+0:1+1:2+0</nmregra><br/><br/><nmregra>f2:0+1:1+1:2+0</nmregra><br/><br/><campos><br/><campos><br/><selecao a="" multip="">false</selecao><br/><campos><br/><campos><br/><cam< td=""></cam<></campos></campos></pre>                                                         |
| <pre><nmregra>f0:0+0:1+1:2+0<br/><br/><regra><br/><mmregra>f2:0+1:1+1:2+0<br/><br/><cempos><br/><cempos><br/><componentc>Combols//nmcampos&gt;<br/><componentc>Combols//nmcampos&gt;<br/><cempos><br/><cempos><br/><cem< td=""></cem<></cempos></cempos></componentc></componentc></cempos></cempos></mmregra></regra></nmregra></pre> |
| <pre><nm_regra>f0:0+0:1+1:2+0<br/><br/><regra><br/><mm_regra>d2:0+1:1+1:2+0<br/></mm_regra></regra><br/><br/><br/><campo><br/><campo><br/><nmcampo>combo1</nmcampo><br/><componentc>ComboBox<br/><cergra>(Abacaxi, Barlana, Cebola, Camasco]<br/><selecao multipla="">false</selecao><br/></cergra></componentc></campo><br/><campo><br/><campo><br/><campo><br/><campo><br/><campo><br/><campo><br/><campo><br/><campo><br/><campo><br/><campo><br/><campo><br/><campo><br/><campo><br/><campo><br/><campo><br/><campo><br/><campo><br/><campo><br/><campo><br/><campo><br/><campo></campo></campo></campo></campo></campo></campo></campo></campo></campo></campo></campo></campo></campo></campo></campo></campo></campo></campo></campo></campo></campo></campo></nm_regra></pre>                                                                                                    |
| <pre><nm_regra>#0:0+0:1+1:2+0<br/><br/><mm_regra>#2:0+1:1+1:2+0<br/><br/><br/><br/><campos><br/><campos><br/><campos><br/><campos><br/><campos><br/><componentc>ComboBox<br/><regra>(Abacaxi, Bar ana, Cebela, Camasco}</regra><br/><selecao a="" multip="">false</selecao><br/></componentc></campos><br/></campos><br/><campos><br/><componentc>Bota<br/></componentc></campos><br/><componentc>Bota<br/></componentc></campos><br/><componentc>Bota<br/></componentc></campos><br/><componentc>Bota<br/></componentc></campos><br/><br/><br/></mm_regra></nm_regra></pre>                                                                                                    |
| <pre><nmregra>f0:0+0:1+1:2+0<br/><br/><regra><br/></regra><br/><br/></nmregra></pre>                                                                                                    |
| <nmregra>f0:0+0:1+1:2+0</nmregra><br><br><nmregra>f2:0+1:1+1:2+0</nmregra><br><br>                                                                                                    |
| <nmregra>f0:0+0:1+1:2+0</nmregra><br><br><regra><br/><nmregra>f2:0+1:1+1:2+0</nmregra><br/><campo><br/><campo><br/><campo><br/><nmcampo>combo1</nmcampo><br/><componentc>Combo Box<br/><componentc>Combo Box<br/><componentc>Combo Box<br/><compo><br/><nmcampo>combo1</nmcampo><br/><selecao multipla="">false</selecao><br/><fcampo><br/><compo><br/><nmcampo>cok</nmcampo><br/><scomponentc>Botao<br/></scomponentc></compo></fcampo></compo></componentc></componentc></componentc></campo><br/><nmcampo>cancel</nmcampo><br/><scomponentc>Botao<br/></scomponentc></campo><br/><nmcampo>cancel</nmcampo><br/><scomponentc>Botao<br/></scomponentc></campo><br/><scomponentc>Botao<br/><br/><scomponentc>Botao<br/></scomponentc></scomponentc></regra>                                                                                                    |

Figura 44 – Interface de teste para componente combo

### 5.4.4.Casos de Teste

| <dados></dados>                   |
|-----------------------------------|
| <casoteste></casoteste>           |
| <casoteste></casoteste>           |
| <campos></campos>                 |
| <campo></campo>                   |
| <componente>ComboBox</componente> |
| <nomecampo>combo1</nomecampo>     |
| <valor>Cebola</valor>             |
|                                   |
| <campo></campo>                   |
| <componente>Botao</componente>    |
| <nomecampo>ok</nomecampo>         |
| <valor></valor>                   |
|                                   |
|                                   |
| <oraculos></oraculos>             |
| <oraculo></oraculo>               |
| <nome>mensagem "ok"</nome>        |
|                                   |
|                                   |
|                                   |

Figura 45 – Dados gerados para o componente combo

#### 5.4.5.Script Gerado

@Test public void caso\_teste\_1() {
window.combo("combo1").selectItem("Cebola");
window.button("ok").click();
window.optionPane().requireMessage("ok");
}

```
@Test public void caso_teste_2() {
window.combo("combo1").selectItem("");
window.button("ok").click();
window.optionPane().requireMessage("erro");
}
```

@Test public void caso\_teste\_3() {
window.combo("combo1").selectItem("Abacaxi");
window.button("cancel").click();
window.optionPane().requireMessage("ok");
}

@Test public void caso\_teste\_4() {
window.combo("combo1").selectItem("");
window.button("cancel").click();
/\*nada ocorre\*/

Figura 46 - Script de teste do componente combo

### 5.5.Radio Button

#### 5.5.1.Interface e Especificação

Para o caso do componente *radio button*, foi descrita uma interface que é permite a seleção de quantas copias podem ser impressas. É importante ressaltar que o componente *radio button* só permite a seleção de uma opção e nesse caso é necessário a seleção de uma opção. A figura 47 apresenta a interface para teste desse componente.

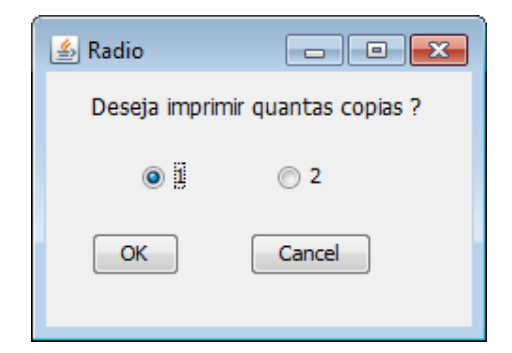

Figura 47 - Interface de teste do Radio Button

### 5.5.2. Tabela de Decisão

| 📄 Geraçã | ăo de Dados                 |    |    |    |    |    | r 🛛 🛛 |
|----------|-----------------------------|----|----|----|----|----|-------|
| Arquivo  | Geração                     |    |    |    |    |    |       |
| Tipo     | Condição                    | R1 | R2 | R3 | R4 | R5 | R6    |
| ME1      | opcao1 é selecionado        | V  | F  | V  | F  | F  | F     |
| ME1      | opcao2 é selecionado        | F  | V  | F  | V  | F  | F     |
| MEOB2    | ok é selecionado            | V  | V  | F  | F  | V  | F     |
| MEOB2    | cancel é selecionado        | F  | F  | V  | V  | F  | V     |
|          | Ações                       |    |    |    |    |    |       |
|          | mensagem "imprimir 1 copia" | X  |    |    |    |    |       |
|          | mensagem "imprimir 2 copi   |    | X  |    |    |    |       |
|          | mensagem "não imprimir"     |    |    | X  | X  | X  | X     |
|          |                             |    |    |    |    |    |       |
|          |                             |    |    |    |    |    |       |
|          |                             |    |    |    |    |    |       |
|          |                             |    |    |    |    |    |       |
|          |                             |    |    |    |    |    |       |
|          |                             |    |    |    |    |    |       |
|          |                             |    |    |    |    |    |       |
|          |                             |    |    |    |    |    |       |
|          |                             |    |    |    |    |    |       |
|          |                             |    |    |    |    |    |       |
|          |                             |    |    |    |    |    |       |
|          |                             |    |    |    |    |    |       |
|          |                             |    |    |    |    |    |       |
|          |                             |    |    |    |    |    |       |
|          |                             |    |    |    |    |    |       |
|          |                             |    |    |    |    |    |       |

Figura 48 – Tabela de Decisão do componente Radio Button

# 5.5.3. Tabela de Decisão Tipada

| 1                                                                                                    |
|----------------------------------------------------------------------------------------------------|
| <tabeladecisaotipada></tabeladecisaotipada>                                                                                                    |
| <name>lestes/name&gt;</name>                                                                                                    |
| <verificada>true</verificada>                                                                                                    |
| <condicoes></condicoes>                                                                                                    |
| <condicaome></condicaome>                                                                                                    |
| <pre>snm_condicao.eopcao1 é selecionado</pre>                                                                                                    |
| <indice>G</indice>                                                                                                    |
| <indexme>1</indexme>                                                                                                    |
|                                                                                                    |
| <condicaome></condicaome>                                                                                                    |
| <nm_condicad>opcadZidisciccionado</nm_condicad>                                                                                                    |
| <multiple and="" statements="" statements<="" td=""></multiple>                                                                                                    |
| <indexialf>T</indexialf>                                                                                                    |
|                                                                                                    |
| <ul> <li>Condicative Constraints (constraints)</li> </ul>                                                                                                    |
| * Imm_contaicate *ak e selectionacto* /mm_contaicate *<br>a instituce@extendiones                                                                                                    |
| <mance>z<ymates><br/>sindexh46 CBs ≥s Åndexh46CBs</ymates></mance>                                                                                                    |
|                                                                                                    |
| <pre>conditionTOB&gt; </pre>                                                                                                    |
| spen condicarsecond isolocionados from condicars                                                                                                    |
| sindice>3                                                                                                    |
| <indexme0b>2</indexme0b>                                                                                                    |
|                                                                                                    |
|                                                                                                    |
| <acoes></acoes>                                                                                                    |
| <acao></acao>                                                                                                    |
| <pre></pre> <pre>one acagemensagem "imprimir 1 copia"</pre> /nm acage                                                                                                    |
| <indice>0</indice>                                                                                                    |
|                                                                                                    |
| <acao></acao>                                                                                                    |
| <nmacao>mensagem "imprimir 2 copias" </nmacao>                                                                                                    |
| <indice>1</indice>                                                                                                    |
|                                                                                                    |
| <acao></acao>                                                                                                    |
| <nmacao>mensagem "não imprimir"</nmacao>                                                                                                    |
| <indice>2</indice>                                                                                                    |
|                                                                                                    |
|                                                                                                    |
| <regras></regras>                                                                                                    |
| <regra></regra>                                                                                                    |
| <nm regra="">n0;0+0;1+1;2+0;3+1</nm>                                                                                                    |
|                                                                                                    |
| <regra></regra>                                                                                                    |
| <pre></pre>                                                                                                    |
|                                                                                                    |
| <regra></regra>                                                                                                    |
| <pre><nm_regra>ff2;0+0;1+1;2+1;3+0</nm_regra></pre>                                                                                                    |
|                                                                                                    |
| <rugrav< td=""></rugrav<>                                                                                                    |
| <nm_regra>#2.0+1;1+0;2+1;3+0</nm_regra>                                                                                                    |
|                                                                                                    |
| <regra></regra>                                                                                                    |
| <nrm_regra>#2.0+1;1+1;2+0;3+1</nrm_regra>                                                                                                    |
| v/negrit>                                                                                                    |
| <pre><megra></megra></pre>                                                                                                    |
| <nm regra="">rzyu+1;1+1;2+1;3+0</nm>                                                                                                    |
|                                                                                                    |
| Childrand Children Children Ch |
|                                                                                                    |
| <pre><compo> <compo> </compo></compo></pre>                                                                                                    |
| componentesBadio Buttons/componentes                                                                                                    |
|                                                                                                    |
| «Campo»                                                                                                    |
| <ul> <li><nmcampo>opcao2</nmcampo></li> </ul>                                                                                                    |
| <componente>Radio Button</componente>                                                                                                    |
|                                                                                                    |
| <campo></campo>                                                                                                    |
| <pre><nmcampo>ok</nmcampo></pre>                                                                                                    |
| «componente»Botao«/componente»                                                                                                    |
|                                                                                                    |
| <campo></campo>                                                                                                    |
| <nmcampo>cancel</nmcampo>                                                                                                    |
| <componente>Botao</componente>                                                                                                    |
|                                                                                                    |
|                                                                                                    |
| s (Tabola Floci s an Tinada)                                                                                                    |

### 5.5.4. Dados gerados

| <dados></dados>                          |  |
|------------------------------------------|--|
| <casoteste></casoteste>                  |  |
| <casoteste></casoteste>                  |  |
| <campos></campos>                        |  |
| <campo></campo>                          |  |
| <componente>Radio Button</componente>    |  |
| <nomecampo>opcao1</nomecampo>            |  |
| <valor></valor>                          |  |
|                                          |  |
| <campo></campo>                          |  |
| <componente>Botao</componente>           |  |
| <nomecampo>ok</nomecampo>                |  |
| <valor></valor>                          |  |
|                                          |  |
|                                          |  |
| <oraculos></oraculos>                    |  |
| <oraculo></oraculo>                      |  |
| <nome>mensagem "imprimir 1 copia"</nome> |  |
|                                          |  |
|                                          |  |
|                                          |  |
| <casoteste></casoteste>                  |  |
| <campos></campos>                        |  |
| <campo></campo>                          |  |
| <componente>Botao</componente>           |  |
| <nomecampo>ok</nomecampo>                |  |
| <valor></valor>                          |  |
|                                          |  |
|                                          |  |
| <oraculos></oraculos>                    |  |
| <oraculo></oraculo>                      |  |
| <nome>mensagem "näo imprimir"</nome>     |  |
|                                          |  |
|                                          |  |
|                                          |  |
|                                          |  |
|                                          |  |

Figura 50 – Dados gerados do Radio Button

#### 5.5.5.Script Gerado

@Test public void caso\_teste\_1() { window.radioButton("opcao1").check(); window.button("ok").click(); window.optionPane().requireMessage("imprimir1 copia"); ł @Test public void caso\_teste\_2() { window.radioButton("opcao2").check(); window.button("ok").click(); window.optionPane().requireMessage("imprimir 2 copias"); } @Test public void caso\_teste\_3() { window.radioButton("opcao1").check(); window.button("cancel").click(); window.optionPane().requireMessage("não imprimir"); } @Test public void caso\_teste\_4() { window.radioButton("opcao2").check(); window.button("cancel").click(); window.optionPane().requireMessage("não imprimir");

Figura 51 - Script de teste do Radio Button

### 5.6.Check box

}

#### 5.6.1.Interface e Especificação

Para o caso do componente *check box*, foi descrita uma interface que permite dos interesse de uma pessoa. É importante ressaltar que o componente *check box* permite a seleção de zero a mais elementos. A figura XX apresenta a interface para teste desse componente.

Figura 52- Interface de teste do componente check box

#### 5.6.2. Tabela de Decisão

| 📄 Geraç | ão de Dados                           |    |    |    |    |    |    |    |    |    |     |     |     |     |     |     | r 🛛 🖂 |
|---------|---------------------------------------|----|----|----|----|----|----|----|----|----|-----|-----|-----|-----|-----|-----|-------|
| Arquivo | Geração                               |    |    |    |    |    |    |    |    |    |     |     |     |     |     |     |       |
| Tipo    | Condição                              | R1 | R2 | R3 | R4 | R5 | R6 | R7 | R8 | R9 | R10 | R11 | R12 | R13 | R14 | R15 | R16   |
|         | jornal é selecionado                  | V  | V  | F  | F  | V  | V  | F  | F  | F  | F   | V   | V   | V   | V   | F   | F     |
|         | tv é selecionado                      | V  | V  | F  | F  | F  | F  | V  | V  | F  | F   | V   | V   | F   | F   | V   | V     |
|         | radio é selecionado                   | V  | V  | F  | F  | F  | F  | F  | F  | V  | V   | F   | F   | V   | V   | V   | V     |
| MEOB1   | ok é selecionado                      | V  | F  | V  | F  | V  | F  | V  | F  | V  | F   | V   | F   | V   | F   | V   | F     |
| MEOB1   | cancel é selecionado                  | F  | V  | F  | V  | F  | V  | F  | V  | F  | V   | F   | V   | F   | V   | F   | V     |
|         | Ações                                 |    |    |    |    |    |    |    |    |    |     |     |     |     |     |     |       |
|         | mensagem "obrigado pelo participação" | Х  |    | Х  |    | Х  |    | X  |    | Х  |     | Х   |     | Х   |     | Х   |       |
|         | nada ocorre                           |    | X  |    | Х  |    | Х  |    | Х  |    | Х   |     | X   |     | X   |     | Х     |
|         |                                       |    |    |    |    |    |    |    |    |    |     |     |     |     |     |     |       |

Figura 53 – Tabela de decisão do componente check box

# 5.6.3. Tabela de Decisão Tipada

| <tabeladecisaotipaca></tabeladecisaotipaca>                                                                                                    |
|----------------------------------------------------------------------------------------------------|
| <name>Teste</name>                                                                                                    |
| <verificada>true</verificada>                                                                                                    |
| <condicaes></condicaes>                                                                                                    |
| <condicao></condicao>                                                                                                    |
| <nm_condicao>,omal é se ecionado</nm_condicao>                                                                                                    |
| <indice>O</indice>                                                                                                    |
|                                                                                                    |
| <ul> <li>Concideo &gt;</li> <li>Concideo &gt;</li> <li>Concidido &gt;</li> <li>Concideo &gt;</li> <li>Concideo &gt;</li></ul> |
| <pre>sind(cos)</pre>                                                                                                    |
|                                                                                                    |
| <condicao></condicao>                                                                                                    |
| <pre><nm condicao="">radio é selecionado </nm></pre>                                                                                                    |
| <indice>2</indice>                                                                                                    |
|                                                                                                    |
| <condicao meob=""></condicao>                                                                                                    |
| <nm_condicao>oké selecionado</nm_condicao>                                                                                                    |
| <indice>3</indice>                                                                                                    |
| <indexmeob>1</indexmeob>                                                                                                    |
|                                                                                                    |
| <condicaomfob></condicaomfob>                                                                                                    |
| <pre><nmcondicao>cancel é selecionade</nmcondicao> </pre>                                                                                                    |
| <indice>4</indice>                                                                                                    |
|                                                                                                    |
|                                                                                                    |
| Sarons>                                                                                                    |
| <ac30></ac30>                                                                                                    |
| <nm acao="">mensagem "obrigado pelo participação"</nm>                                                                                                    |
| <indice>0</indice>                                                                                                    |
|                                                                                                    |
| <acau></acau>                                                                                                    |
| <nmacao>nada ocorre</nmacao>                                                                                                    |
| <indice>1</indice>                                                                                                    |
|                                                                                                    |
|                                                                                                    |
| <regras></regras>                                                                                                    |
| <kegra></kegra>                                                                                                    |
| <nmregra>#0;0+0;1+0;2+0;3+0;4+1</nmregra>                                                                                                    |
| «Auchiw»                                                                                                    |
|                                                                                                    |
| <compose< td=""></compose<>                                                                                                    |
| <campo></campo>                                                                                                    |
| <nmcampo>iornal</nmcampo>                                                                                                    |
| <componente>Check Box</componente>                                                                                                    |
|                                                                                                    |
| <campo></campo>                                                                                                    |
| <nmcampo>tv</nmcampo>                                                                                                    |
| <componente>CheckBox</componente>                                                                                                    |
|                                                                                                    |
| <campo></campo>                                                                                                    |
| <nmcampo>radio</nmcampo>                                                                                                    |
| <componente>CheckBox</componente>                                                                                                    |
|                                                                                                    |
| <ul> <li>camcampapale (amcampapa)</li> </ul>                                                                                                    |
| <pre><mmanpu< pre=""></mmanpu<></pre>                                                                                                    |
| «Camporence de cause constructed»                                                                                                    |
| <campo></campo>                                                                                                    |
| <nmcampp>cancel</nmcampp>                                                                                                    |
| <componente>Bctao</componente>                                                                                                    |
|                                                                                                    |
|                                                                                                    |
|                                                                                                    |

Figura 54 – Tabela de Decisão do Check Box

### 5.6.4. Dados gerados

| <dados></dados>                                     |
|-----------------------------------------------------|
| <casoteste></casoteste>                             |
| <casoteste></casoteste>                             |
| <campos></campos>                                   |
| <campo></campo>                                     |
| <componente>Check Box</componente>                  |
| <nomecampo>jomal</nomecampo>                        |
| <valor></valor>                                     |
|                                                     |
| <campo></campo>                                     |
| <componente>Check Box</componente>                  |
| <nomecampo>tv</nomecampo>                           |
| <valor></valor>                                     |
|                                                     |
| <campo></campo>                                     |
| <componente>Check Box</componente>                  |
| <nomecampo>radio</nomecampo>                        |
| <valor></valor>                                     |
|                                                     |
| <campo></campo>                                     |
| <componente>Botao</componente>                      |
| <nomecampo>ok</nomecampo>                           |
| <valor></valor>                                     |
|                                                     |
|                                                     |
| <oraculos></oraculos>                               |
| <oraculo></oraculo>                                 |
| <nome>mensagem "obrigado pelo participação" </nome> |
|                                                     |
|                                                     |
|                                                     |

Figura 55 - Dados gerados do componente check box

#### 5.6.5.Script Gerado

| <pre>@Test public void caso_teste_1{) {     window.checkBox("jomal").check();     window.checkBox("tv").check();     window.checkBox("radio").check();     window.button("ok").click();     window.optionPane().requireMessage("obrigado pelo participação");   } }</pre> |
|----------------------------------------------------------------------------------------------------|
| <pre>@Test public void caso_teste_2() { window.checkBox("jomal").check(); window.checkBox("tv").check(); window.checkBox("radio").check(); window.button("cancel").click(); /*nada ocorre*/ }</pre>                                                                       |
| @Test <b>public void caso_teste_3{) {</b><br>window.button("ok").click();<br>window.optionPane().requireMessage("obrigado pelo participação");<br>}                                                                                                    |
| <pre>@Test public void caso_teste_4() {     window.button("cancel").click();     /*nadaocorre*/ }</pre>                                                                                                    |

Figura 56 - Script de teste do componente check box

#### 5.7.Processo

Para cada um desses mini-casos, foi elaborando um programa acordo com a especificação destes. Cada script gerado foi executado utilizando o *framework* JUnit. Em alguns casos de teste, foram encontradas falhas durante a execução do script. Esses casos serão detalhados a seguir.

O primeiro problema ocorreu no mini-caso do campo numérico. O resultado do caso de teste 8 foi de falha. Esse caso de teste tem como objetivo inserir no campo número1 um valor string ao invés de numérico que é o tipo de valor aceito pelo campo e o resultado esperado era uma mensagem "Número1 inválido". Ao utilizar a função parseDouble do Java, que transforma um valor real em uma string, foi lançada a exceção NumberFormatException porque não foi possível transforma a string em um valor real. Para solucionar esse erro foi necessário inserir o tratamento da exceção e dentro deste tratamento apresentar a mensagem "Númerol inválido". Ao executar o script de teste novamente, todos os casos de testes tiverem sucesso.

O outro problema aconteceu no mini-caso de *checkbox*. Ao executar o script deste mini-caso, o caso de teste 3 resultou em falha (*failure*). Isso significa que o resultado esperado do teste não foi o mesmo que acontece ao executar o programa. O caso de teste era que ao não selecionar nenhuma opção, o resultado do teste deveria ser nada ocorre. Só que ao executar o sistema vi que na verdade aparecia a mensagem "obrigada pela participação". Foi verificado que um erro foi cometido no momento da construção da tabela de decisão, atribuído uma ação erradamente a um caso de teste. Então a tabela de decisão foi aberta na ferramenta ETD modificou-se a coluna correspondente ao caso de teste errado e gerado os casos de testes e o script novamente. Ao rodar esse segundo script, todos os testes obtiveram sucesso.

Através desses mini-casos foi possível identificar duas propriedades importantes desse novo processo de teste: a primeira é que foi possível encontrar um defeito que o programa tinha e a segunda foi validar os requisitos de uma forma muito simples e fazer a modificação rapidamente.